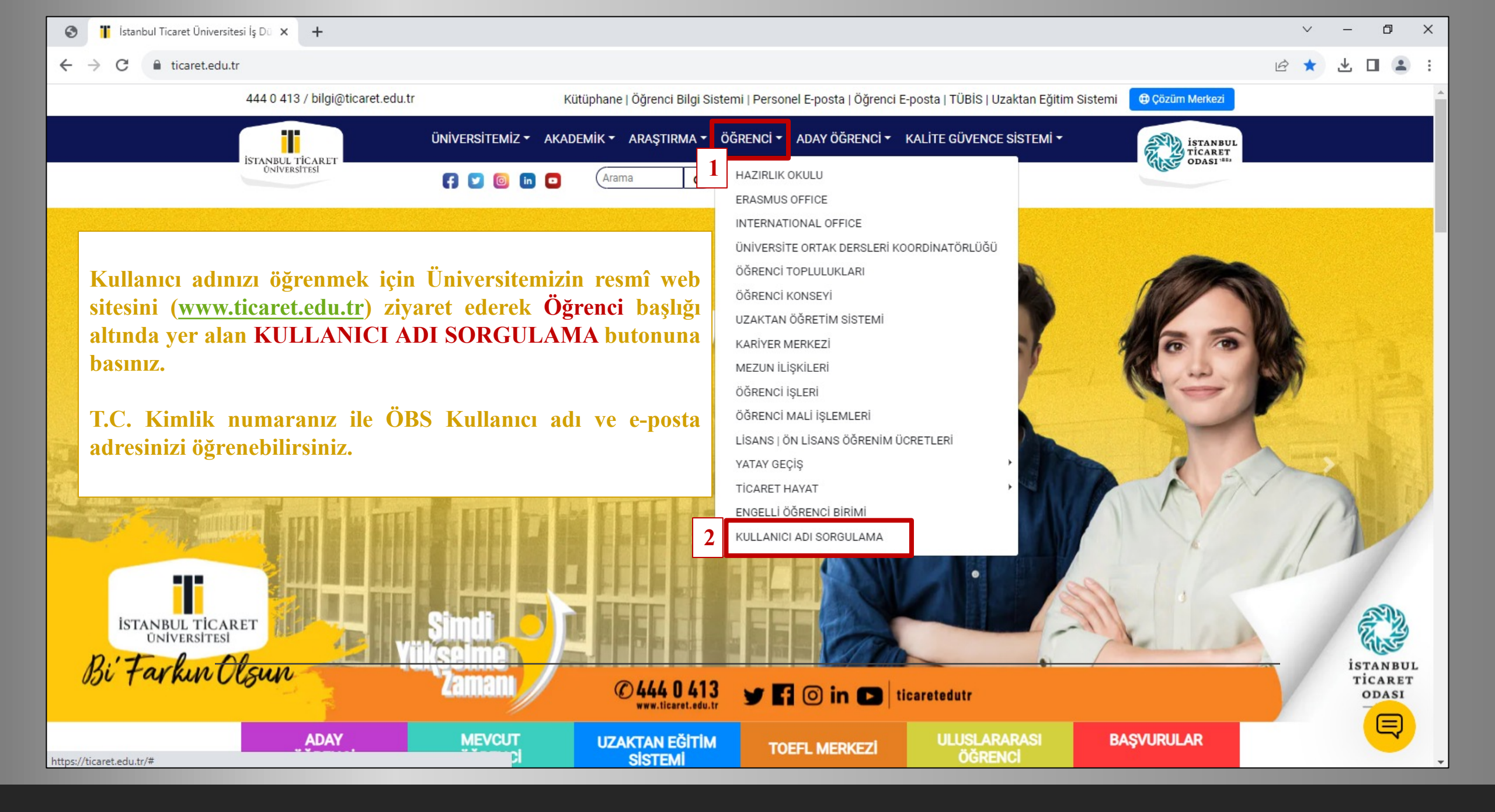

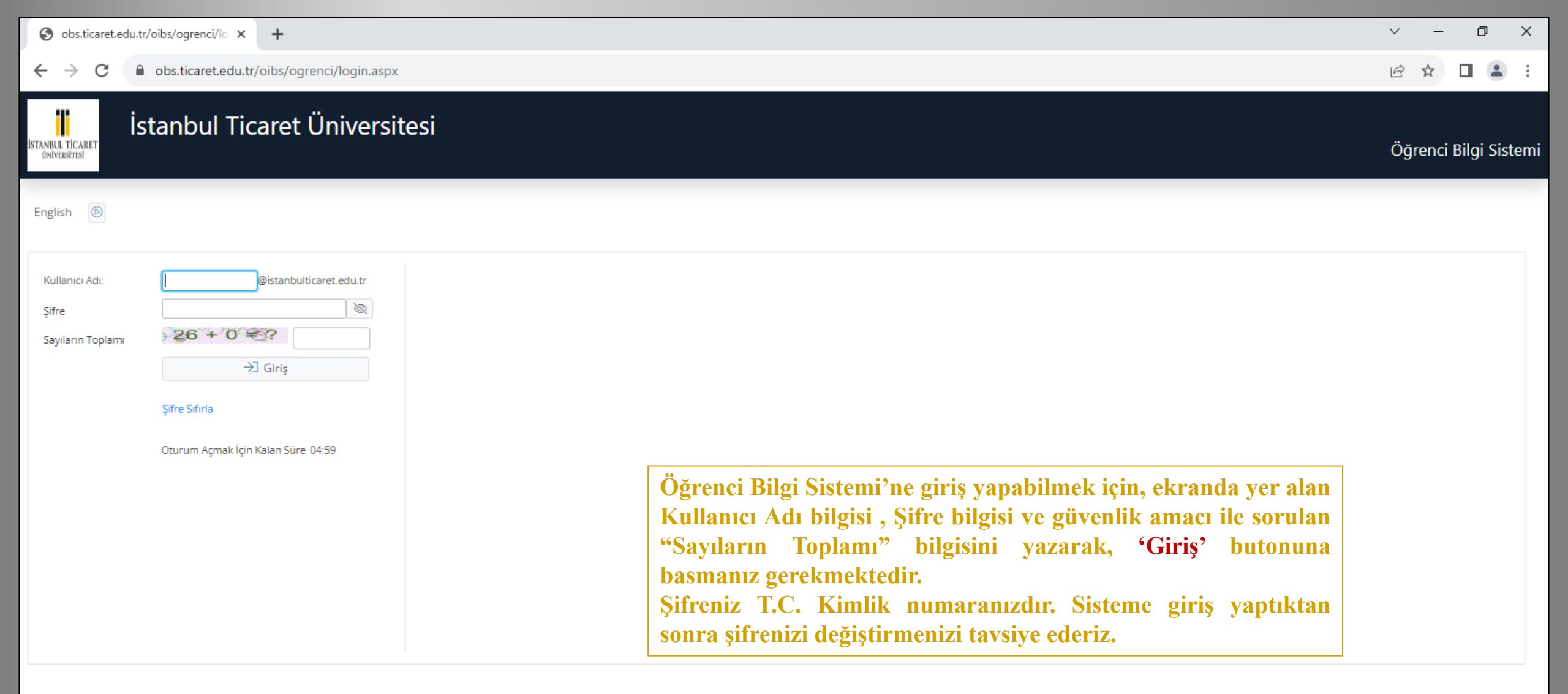

| S obs.ticaret.edu.t                          | tr/oibs/ogrenci/lo × +                                                                                                    | ~ – Ø X               |
|----------------------------------------------|----------------------------------------------------------------------------------------------------|-----------------------|
| ← → C                                        | obs.ticaret.edu.tr/oibs/ogrenci/login.aspx                                                                                                    | ☞ ☆ 🛛 😩 :             |
| İstanbul TİCARET<br>Oniversetesi             | stanbul Ticaret Üniversitesi                                                                                                    | Öğrenci Bilgi Sistemi |
| English 💿                                    |                                                                                                    |                       |
| Kullanıcı Adı:<br>Şifre<br>Sayıların Toplamı | @istanbulticaret.edu.tr   @istanbulticaret.edu.tr   @istanbulticaret.edu.tr   @istanbulticaret.edu.tr   @istanbulticaret.edu.tr   @istanbulticaret.edu.tr   @istanbulticaret.edu.tr   @istanbulticaret.edu.tr   @istanbulticaret.edu.tr   @istanbulticaret.edu.tr   @istanbulticaret.edu.tr   @istanbulticaret.edu.tr   Digrulama Kullanici.Adi veya Şifre hatali   Oturum Açmak İçin Kalan Süre 04:51 |                       |

Kullanıcı adı ve/veya şifrenin yanlış girilmesi durumunda sistem hata mesajı verecektir. Şifrenizi hatırlamamanız durumunda 'Şifre Sıfırla' butonuna basınız.

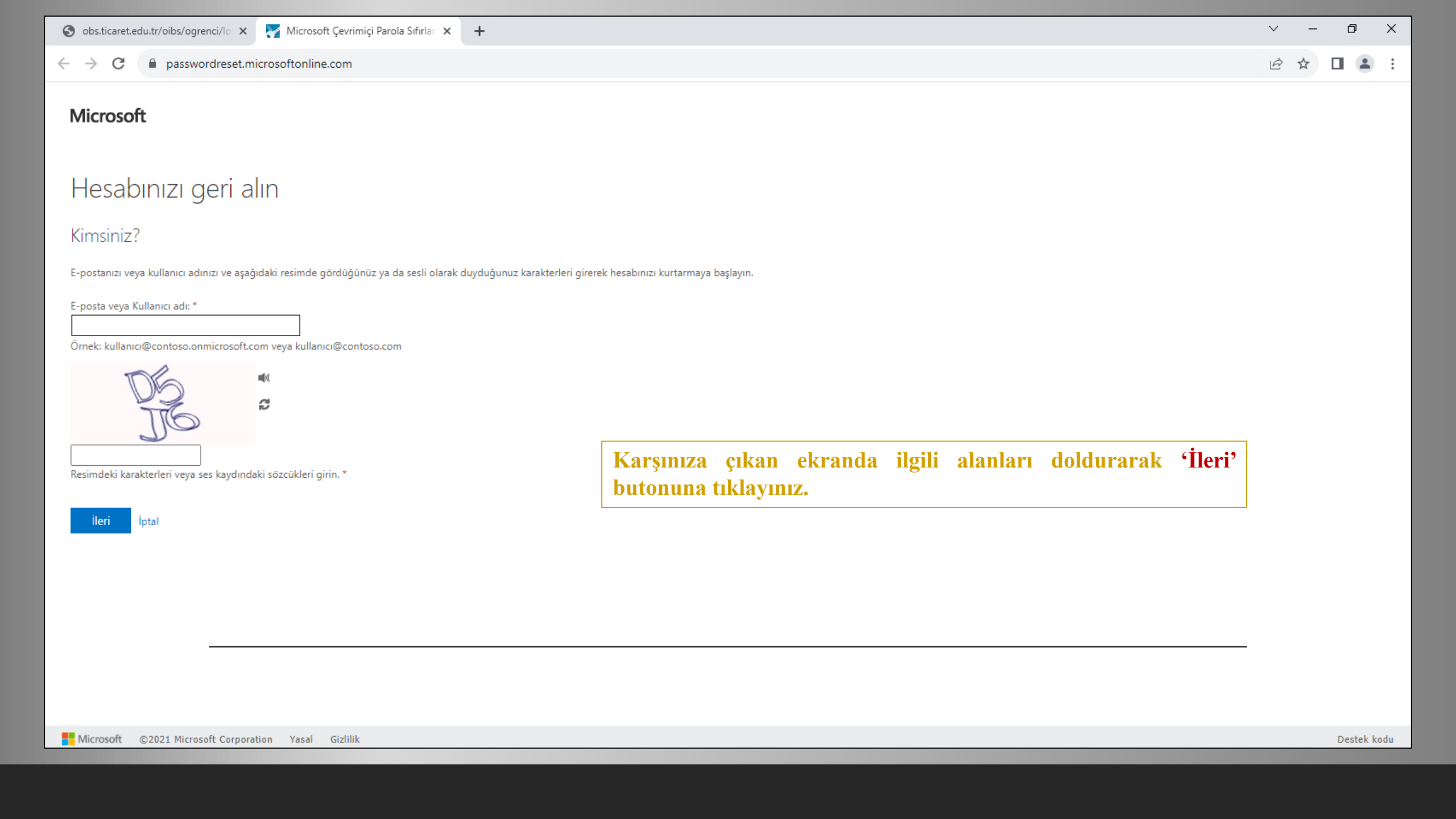

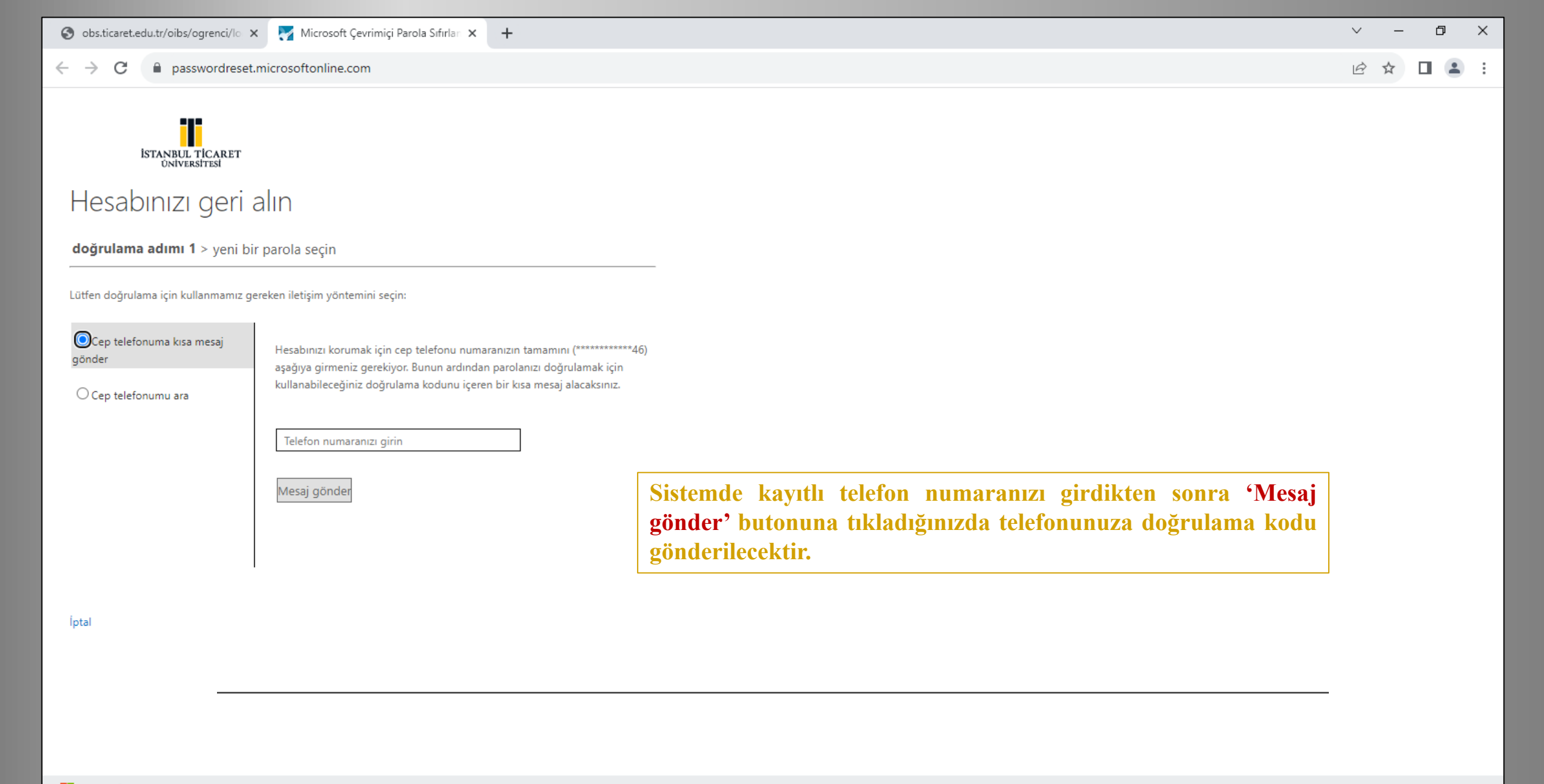

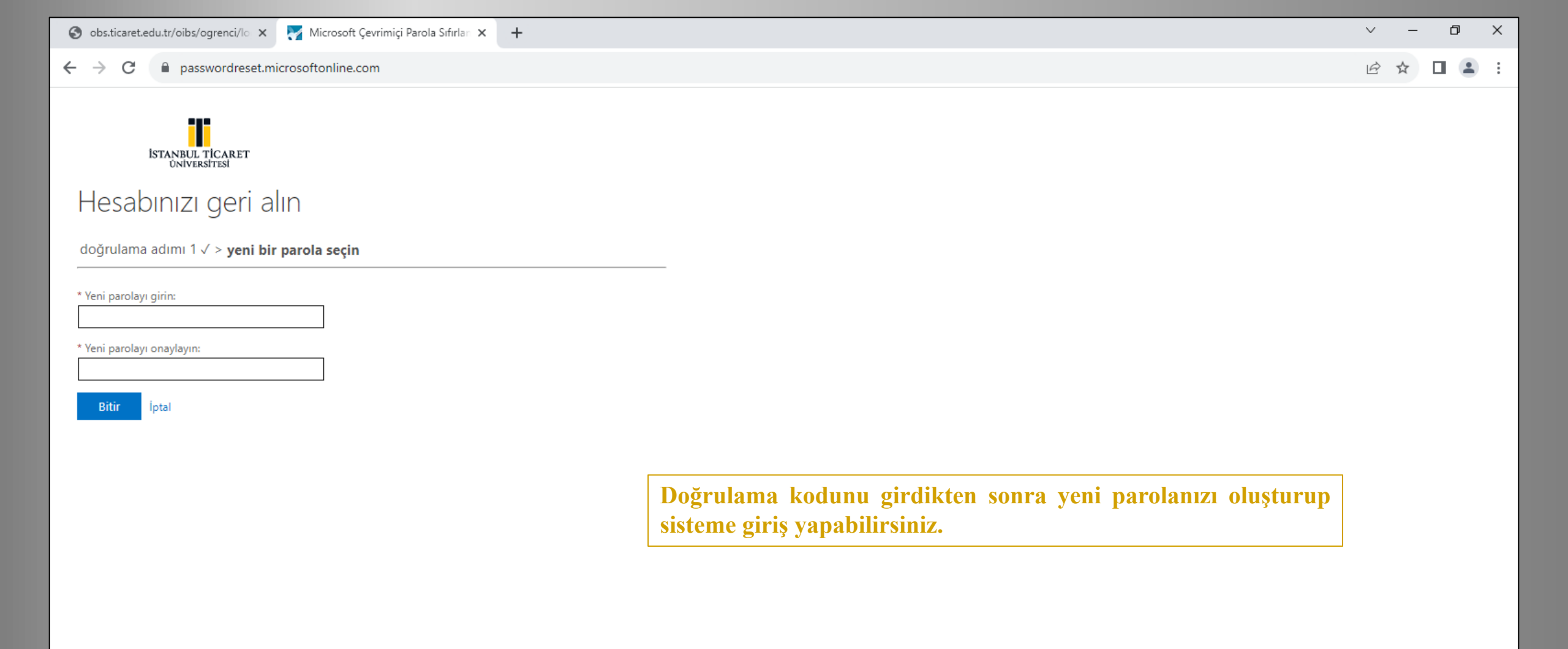